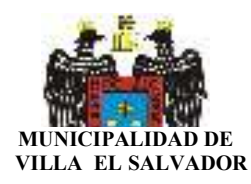

## COMO IMPORTAR CUENTAS E-MAIL (PARA OUTLOOK EXPRESS)

1.- Descargue el archivo CorreosMunives.wab a la carpeta que mas le parezca, ir al menú Archivo, luego Importar, luego a Libreta de Direcciones

| 🟟 Bandeja de entrada - Outlook Expre                                                                                                    | ss - Webmas                                                                           | ster. Mun. Villa El S                                                                                                    | alvador                                                                                                    |                                                                                                    |                                                                                                    |                                                                                                    | a ×      |
|----------------------------------------------------------------------------------------------------|---------------------------------------------------------------------------------------|----------------------------------------------------------------------------------------------------|----------------------------------------------------------------------------------------------------|----------------------------------------------------------------------------------------------------|----------------------------------------------------------------------------------------------------|----------------------------------------------------------------------------------------------------|----------|
| Archivo Edición Ver Herramientas                                                                                                    | Mensale A                                                                             | wuda                                                                                                    | ×                                                                                                    | 1                                                                                                    | REM                                                                                                    |                                                                                                    | <u> </u> |
| porreo Responder Responder.                                                                                                    | Reenviar                                                                              | Imprimír                                                                                                    | Eliminar                                                                                                    | Enviary re                                                                                                    | Direcciones                                                                                                    | ver ↓<br>Buscar                                                                                                    |          |
| 📢 ndeja de entrada                                                                                                    |                                                                                       |                                                                                                    |                                                                                                    |                                                                                                    | Webmaster.                                                                                                    | Mun.Villa El Salva                                                                                                    | ıdor     |
| c ×                                                                                                    | 107                                                                                   | De                                                                                                    | Asun                                                                                                    | ito                                                                                                    |                                                                                                    | Recibido 🛆                                                                                                    |          |
| k Express<br>arpetas locales<br><b>Bandeja de entrada</b> (1807)<br>Sandeja de salida<br>Carlo Elementos enviados<br><b>Elementos eliminados</b> (16)<br>Borrador                                                                                                    | 9                                                                                     | Equipo de Mic     webmaster     mariluz pilar m     mariluz pilar malc     peruano_travies:     Municipalidad     vrasquilyns@hoto     Alex Llanos     domupdate@rcp     idomupdate@rcp                                                                                                    | rro Micr<br>DIRE<br>bald Re:<br>lonado Re: E<br>es Men<br>o@h Mens<br>de VILL<br>mail Mens<br>Fw:<br>net.pe RCP | osoft Outloo<br>CTORIO ACTI<br>BONOS ESCO<br>Issajes para L<br>Sajes para La M<br>A EL SALVA<br>TELEFONOS<br>- Facturacion N | k Express 6<br>JALIZADD EMAIL<br>OLARES<br>ARES<br>a Municipalidad<br>Iunicipalidad<br>B OR<br>Iunicipalidad<br>S EN OFICINAS<br>Aanteniniento Anual<br>Vanteniniento Anual | 23/03/05 03:<br>23/03/05 08:53 a<br>23/03/05 01:<br>23/03/05 01:14 p<br>23/03/05 02:38 p<br>23/03/05 02:38 p<br>23/03/05 02:38 p<br>23/03/05 02:38 p<br>23/03/05 05:<br>d. 23/03/05 07:28 p<br>d. 23/03/05 07:28 p | 1        |
| Contactos ▼ ×<br>No solo el cuerpo es vida.<br>Paul<br>i ii MAGALY NIÑA MUJER TQM !!!<br>annie<br>"Ch3" DaNiEl o.0 coRRe<br>"Si el dinero no te da la felicidad de<br>"Si el dinero no te da la felicidad de<br>"Si el dinero no te da la felicidad de<br>"Si el dinero no te da la felicidad de | De: domupo<br>Asunto: RC<br>RED CIE<br>Estimado<br>Sirva el<br>proceder:<br>2005 de l | date@rcp.net.pe <b>P</b> :<br>P · Facturacion Mar<br>ENTIFICIA PEF<br>s Sen-ores:<br>presente para i<br>a a emitir las fact<br>los siguientes nor                                                                                                    | ara: webmast<br>itenimiento Anu<br>(UANA<br>nformarles<br>auras corres<br>mbres de d                            | ter@munives.g<br>ual de Dominio<br>que con fec<br>spondientes<br>ominio en el                                                | ob.pe; webmaster@<br>en el ccTLD.PE<br>ha : 01/04/200:<br>al mantenimient<br>.Top Level Don                                                                                 | munives.gob.pe; webmaster@<br>5 se<br>5 anual<br>nain .PE:                                                                                                    | muni     |
| 1829 mensajes, 1807 no leídos                                                                                                    |                                                                                       |                                                                                                    | 🖳 Con cone:                                                                                                    | xión                                                                                                    | 1                                                                                                    | 0. <b>6</b> 05:07                                                                                                    |          |
|                                                                                                    |                                                                                       | Banc                                                                                                    | ieja ue enua                                                                                                    | dud *                                                                                                    |                                                                                                    | <b>2</b> 03.07                                                                                                    | pan      |
| 🗿 Bandeja de entrada - Outlook Expres                                                                                                    | ss - Webmas                                                                           | ter.Mun.Villa El S                                                                                                    | alvador                                                                                                    |                                                                                                    |                                                                                                    |                                                                                                    | 8        |
| Archivo Edición Ver Herramientas                                                                                                    | <u>M</u> ensaje A                                                                     | yuda                                                                                                    |                                                                                                    |                                                                                                    |                                                                                                    |                                                                                                    | E.       |
| Nuevo<br>Abrir Ct<br>Ggardar como                                                                                                    | rl+A br                                                                               | - En State State S | X<br>Eliminar                                                                                                   | 🗐<br>Enviar y re                                                                                                    | • Direcciones                                                                                                    | ⊊ .<br>Buscar                                                                                                    |          |
| Guardar datos adjuntos                                                                                                    |                                                                                       |                                                                                                    |                                                                                                    |                                                                                                    | Webmaster                                                                                                    | .Mun.Villa El Salv                                                                                                    | ado      |
| C                                                                                                    |                                                                                       | De                                                                                                    | Asur                                                                                                    | nto                                                                                                    |                                                                                                    | Recibido 🛆                                                                                                    |          |
| e Larp <u>e</u> ta<br>1                                                                                                    | <b>`</b>                                                                              | 🔀 Equipo de Mic                                                                                                    | ro Mici                                                                                                    | rosoft Outloc                                                                                                    | ok Express 6                                                                                                    | 23/03/05 03:                                                                                                    |          |
| I <u>m</u> portar                                                                                                    | •                                                                                     | Libreta de direccio                                                                                                    | nes                                                                                                    | T                                                                                                    | UALIZADO EMAIL                                                                                                    | 23/03/05 08:53 a                                                                                                    |          |
| E <u>x</u> portar                                                                                                    | <u> </u>                                                                              | Utra libreta de d                                                                                                    | ciones                                                                                                    | 5L<br>D                                                                                                    | LARES                                                                                                    | 23/03/05 01:14 p                                                                                                    |          |
| Imprimir Ct                                                                                                    | rl+P                                                                                  | <u>C</u> onfiguración d                                                                                                    | cuenta de co                                                                                                    | orreo L                                                                                                    | .a Municipalidad                                                                                                    | 23/03/05 02:                                                                                                    |          |
| Cam <u>b</u> iar identidad                                                                                                    |                                                                                       | Configuración d                                                                                                    | cuenta de <u>n</u> e                                                                                            | oticias                                                                                                    | /unicipalidad                                                                                                    | 23/03/05 02:38 p                                                                                                    |          |
| Igentidades                                                                                                    | ×                                                                                     |                                                                                                    | ae VILI<br>mail Men                                                                                             | sajes para La M                                                                                                    | ADUR<br>Aunicipalidad                                                                                                    | 23/03/05 02:<br>23/03/05 04:36 p                                                                                                    |          |
| Propiedades All                                                                                                    | t+Entrar                                                                              | Alex Llanos                                                                                                    | Fw:                                                                                                    | TELEFONO                                                                                                    | S EN OFICINAS                                                                                                    | 23/03/05 05:                                                                                                    |          |
| ∐rabajar sin conexión<br>Salir y <u>c</u> errar la sesión de la identidad<br>Salir                                                                                                    |                                                                                       | Adomupdate@rcp                                                                                                    | netpe RCP                                                                                                    | Facturacion                                                                                                    | Mantenimiento Anua<br>Mantenimiento Anua                                                                                                    | al d 23/03/05 07:28 p                                                                                                    |          |
| 199 Mill                                                                                                    |                                                                                       |                                                                                                    |                                                                                                    |                                                                                                    |                                                                                                    |                                                                                                    | _        |

Sirva el presente para informarles que con fecha : 01/04/2005 se procedera a emitir las facturas correspondientes al mantenimiento anual

RED CIENTIFICIA PERUANA

Estimados Sen-ores:

\*

Þ

2.- Examinar la Pc y seleccionar el archivo CorreosMunives.wab y luego clic en Abrir

X 

Contactos 🔻

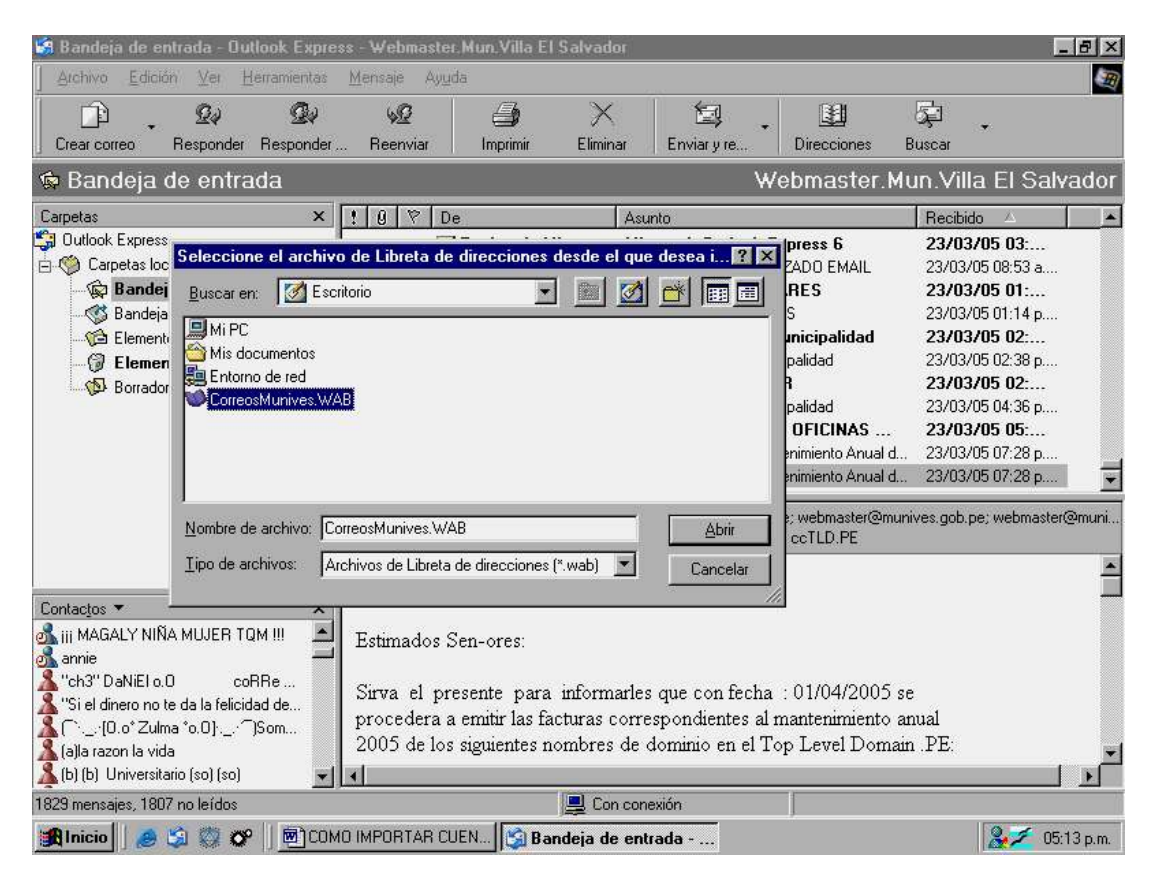

3.- Empezará el proceso de importación y luego aparecerá la confirmación

| Applied       Applied                                                                                                    | 😫 Bandeja de entrada - Outlook Expre                                                                                                    | ss - Webmaster, Mun, Villa El Salvad                                                                                                    | or                                                                                                    | _ 8 ×                                                                                                    |
|----------------------------------------------------------------------------------------------------|----------------------------------------------------------------------------------------------------|----------------------------------------------------------------------------------------------------|----------------------------------------------------------------------------------------------------|----------------------------------------------------------------------------------------------------|
| Creat correo       Responder       Reenviar       Imprimir       Elminar       Enviary re       Direcciones       Buscar         Ceapetas       X       De       Asunto       Reectido       A         Carpetas       X       De       Asunto       Reectido       A         Carpetas       X       De       Asunto       Reectido       A         Carpetas locales       X       De       Asunto       Reectido       A         Microsoft Outlook Express       Carpetas locales       Z/03/05 08:33 a       Z/03/05 08:53 a       Z/03/05 00:55:00         Bandeja de salida       Importando       Directorion Ontook EscOLARES       Z/03/05 01:14 p       Z/03/05 02:38 p         Directorion contrados       Importando       Importando       Z/03/05 02:38 p       Z/03/05 02:38 p       Z/03/05 02:38 p         Borrador       Importando       Importando       Z/03/05 07:28 p       Z/03/05 07:28 p       Z/03/05 07:28 p       Z/03/05 07:28 p         Mich       Mich       Importando       Espere       Z/03/05 07:28 p       Z/03/05 07:28 p       Z/03/05 07:28 p         Mich       Mich       Stanto:       RCP - Facturacion Mantenimiento Anual de Dominio en el co LD.PE       Estimados Sen-                                                                                                    | ] <u>A</u> rchivo <u>E</u> dición ⊻er <u>H</u> erramientas                                                                                                    | <u>M</u> ensaje Ay <u>u</u> da                                                                                                    |                                                                                                    | Ð                                                                                                    |
| Contactos       Mich         Mich       Mich         Mich       Mich         Mich       Mich         Mich       Struados         Mich       Struados         Mich                                                                                                    | Crear correo Responder Responder                                                                                                    | 🧏 🎒 🗡<br>Reenviar Imprimir Elimir                                                                                                    | ar Enviary re Direcciones                                                                                                    | ⊊ ↓<br>Buscar                                                                                                    |
| Carpetas       X       Image: Carpetas locales       Image: Carpetas locales< | 🏟 Bandeja de entrada                                                                                                    |                                                                                                    | Webmaster.M                                                                                                    | un.Villa El Salvador                                                                                                    |
| Outlook Express Capetas locales Capetas locales Bandeja de entrada (1807) Bandeja de entrada (1807) Bandeja de entrada (1807) Bandeja de entrada (1807) Bandeja de entrada (1807) Bandeja de saida Elementos eliminados (16) Borrador Re: BONOS ESCOLARES Carpetas locales 23/03/05 01: Sipalidad 23/03/05 02: dad 23/03/05 02: dad 23/03/05 07:28 p Espre Cancelar Asunto: RCP - Facturacion Mantenimiento Anual de Dominio en el co TLD.PE RED CIENTIFICIA PERUANA Estimados Sen-ores: Sirva el presente para informarles que con fecha : 01/04/2005 se procedera a emitri las facturas correspondientes al mantenimiento anual 2005 de los siguientes nombres de dominio en el Top Level Domain .PE: vontra procedera a emitri las facturas correspondientes al mantenimiento anual 2005 de los siguientes nombres de dominio en el Top Level Domain .PE: vontra procedera a emitri las facturas correspondientes al mantenimiento anual 2005 de los siguientes nombres de dominio en el Top Level Domain .PE: vontra procedera a emitri las facturas correspondientes al mantenimiento anual 2005 de los siguientes nombres de dominio en el Top Level Domain .PE: vontra procedera a emitri las facturas correspondientes al mantenimiento anual 2005 de los siguientes nombres                                        | Carpetas ×                                                                                                    | ! 0 7 De                                                                                                    | Asunto                                                                                                    | Recibido 🛆 🔼                                                                                                    |
| Contactos       RED CIENTIFICIA PERUANA         Mich       Estimados Sen-ores:         Mich       Sirva el presente para informarles que con fecha : 01/04/2005 se procedera a emitir las facturas correspondientes al mantenimiento anual 2005 de los siguientes nombres de dominio en el Top Level Domain .PE:         my17_8@hotmail.com       Image: Sirva el presente para informarles que con fecha : 01/04/2005 se procedera a emitir las facturas correspondientes al mantenimiento anual 2005 de los siguientes nombres de dominio en el Top Level Domain .PE:         my17_8@hotmail.com       Con conexión                                                                                                    | <ul> <li>Outlook Express</li> <li>Carpetas locales</li> <li>Bandeja de entrada (1807)</li> <li>Bandeja de salida</li> <li>Elementos enviados</li> <li>Elementos eliminados (16)</li> <li>Borrador</li> </ul>                              | Equipo de Micro     webmaster     mariluz pilar mald     mariluz pilar maldonado     Importando     Importando ''Rosa Pinelo''     Espere     Cancelar  Asunto: RCP - Facturacion Mantenimie | Microsoft Outlook Express 6<br>DIRECTORIO ACTUALIZADO EMAIL<br>Re: BONOS ESCOLARES<br>Re: BONOS ESCOLARES<br>ipalidad<br>dad<br>dad<br>ICINAS<br>iento Anual d<br>bmaster@mur<br>nto Anual de Dominio en el ccTLD.PE | 23/03/05 03:<br>23/03/05 08:53 a<br>23/03/05 01:14 p<br>23/03/05 02:14 p<br>23/03/05 02:20<br>23/03/05 02:38 p<br>23/03/05 02:38 p<br>23/03/05 02:20<br>23/03/05 05:<br>23/03/05 07:28 p<br>23/03/05 07:28 p |
|                                                                                                    | Contactos ▼ ×<br>Mich ▲<br>Mich ▲<br>Minienium655@hotmail.com<br>MONICA CONSUELO (L)<br>Morroman_b@hotmail.com<br>Mueblesnativo@hotmail.com<br>Muriendo involuniariamente(ci) St<br>Murin2_8@hotmail.com<br>1829 mensajes, 1807 no leídos | RED CIENTIFICIA PERUAN<br>Estimados Sen-ores:<br>Sirva el presente para inform<br>procedera a emitir las facturas o<br>2005 de los siguientes nombres                                        | IA<br>arles que con fecha : 01/04/2005 s<br>correspondientes al mantenimiento a<br>de dominio en el Top Level Domai<br>n conexión                                                                                    | e<br>nual<br>n.PE:                                                                                                    |
|                                                                                                    |                                                                                                    |                                                                                                    | · · ·                                                                                                    |                                                                                                    |

| Archivo Edición Ver Herramientas Mensaje Ayuda                                                                                                    |                     |
|----------------------------------------------------------------------------------------------------|---------------------|
|                                                                                                    |                     |
| Crear correo Responder Responder Reenviar Imprimir Eliminar Enviar y re Direcciones Buscar                                                                                                    |                     |
| 😨 Bandeja de entrada 🛛 👘 Webmaster.Mun.Villa El Sa                                                                                                    | lvador              |
| Carpetas 🗙 ! 🖉 🕅 De 🛛 Asunto Recibido 🛆                                                                                                    |                     |
| <ul> <li>Dutlook Express</li> <li>Carpetas locales</li> <li>Carpetas locales</li></ul>                                                                                                    | <br><br><br>er@muni |
| Contactos •       ×         It (i) A pAnTeRa RoSa (8) FIDNA (*) f       Estimados Sen-ores:         It (i) No se me olvida el ayer para se       Estimados Sen-ores:         It (i) L) Te amo mas de lo que te imagin       Sirva el presente para informarles que con fecha : 01/04/2005 se procedera a emitir las facturas correspondientes al mantenimiento anual 2005 de los siguientes nombres de dominio en el Top Level Domain .PE:         It coordinador!       It coordinador                                                                                                    | ×<br>               |
| Manicipal A Company and the Back of the Back of the Ba | E-1C p.m            |

4.- Ir a Libreta de direcciones y allí aparecerán todas las cuentas institucionales

| 🕼 Bandeja de entrada - Outlook Expre                                                                                                    | ss - Webmaster.Mun.Villa El Salvador 📃 🖉 🗙                                                                                                    |
|----------------------------------------------------------------------------------------------------|----------------------------------------------------------------------------------------------------|
| <u>Archivo Edición ⊻er H</u> erramientas                                                                                                    | Mensaje Ayyda                                                                                                    |
| Crear correo Responder Responder                                                                                                    | M2 A Karal A Karal A K |
| 🏟 Bandeja de entrada                                                                                                    | Web ter.Mun.Villa El Salvador                                                                                                    |
| Carpetas ×                                                                                                    | [ 🖞 🕅 De 🛛 Asunto 🔤 Recibido 🛆 💽                                                                                                    |
| <ul> <li>Outlook Express</li> <li>Carpetas locales</li> <li>Bandeja de entrada (1807)</li> <li>Bandeja de salida</li> <li>Elementos enviados</li> <li>Elementos eliminados (16)</li> <li>Borrador</li> </ul>                                                                                                    | Image: Second state in the image state in the image state                                 |
| Contactos ▼       ×         ▲ (i) IA pAnTeRa RoSa (8) FiOnA (*) f       ▲         ▲ (ip) No se me olvida el ayer para se       ▲         ▲ (ip) No se me olvida el ayer para se       ▲ <td< td=""><td>RED CIENTIFICIA PERUANA<br/>Estimados Sen-ores:<br/>Sirva el presente para informarles que con fecha : 01/04/2005 se<br/>procedera a emitir las facturas correspondientes al mantenimiento anual<br/>2005 de los siguientes nombres de dominio en el Top Level Domain .PE;</td></td<> | RED CIENTIFICIA PERUANA<br>Estimados Sen-ores:<br>Sirva el presente para informarles que con fecha : 01/04/2005 se<br>procedera a emitir las facturas correspondientes al mantenimiento anual<br>2005 de los siguientes nombres de dominio en el Top Level Domain .PE;                                                                                                    |
| 1829 mensajes, 1807 no leídos                                                                                                    | Con conexión                                                                                                    |
| 🏽 🕅 🚺 🧶 🍰 🎆 💞 🗍 📴 COM                                                                                                    | 10 IMPORTAR CUEN 🔯 Bandeja de entrada                                                                                                    |

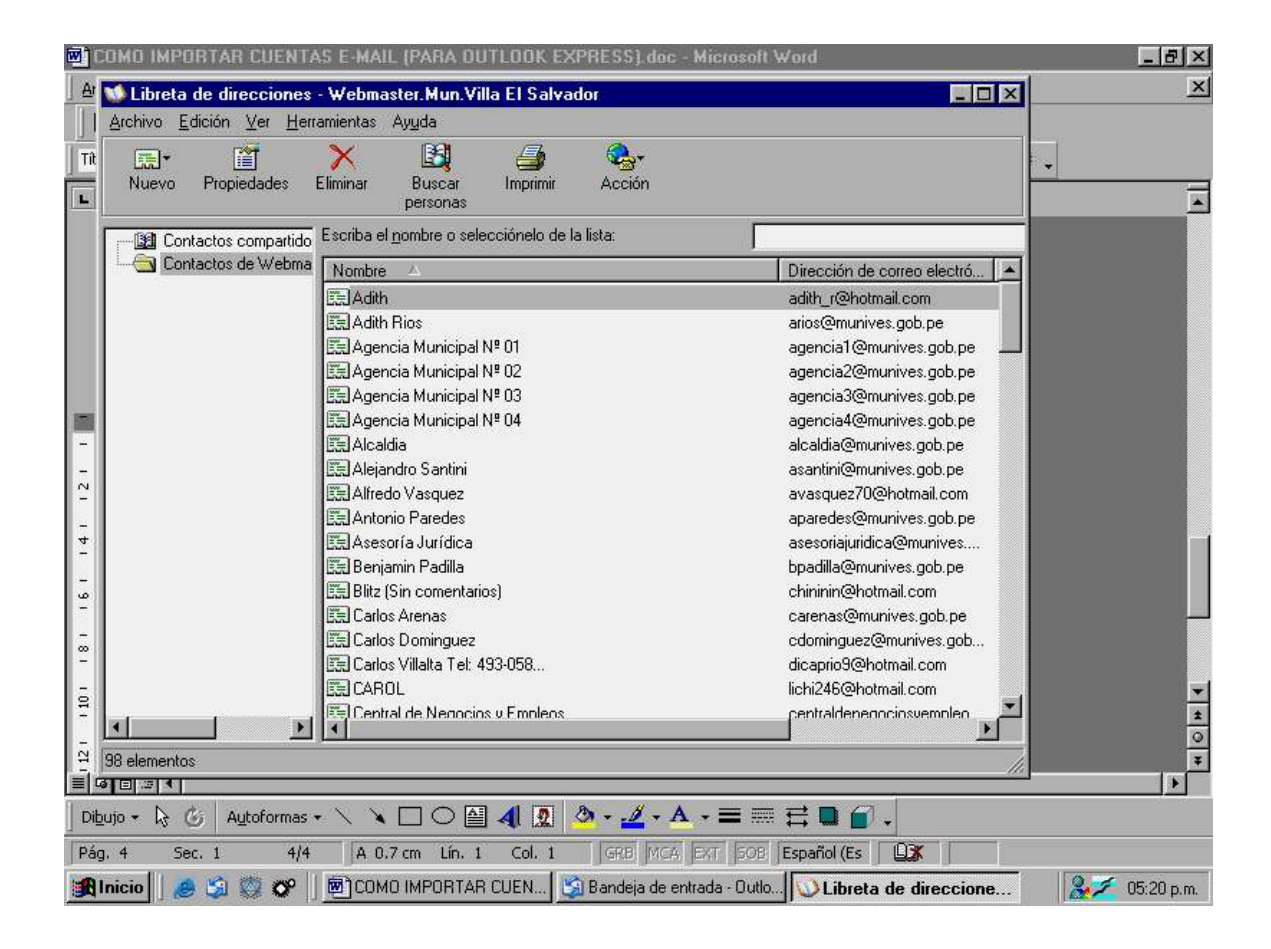

## Unidad de Tecnología de la Información